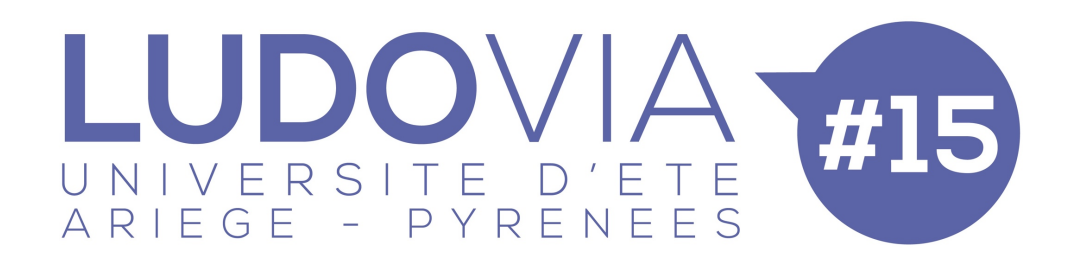

# PROCÉDURE D'INSCRIPTION LUDOVIA, CATÉGORIES ÉVÈNEMENTS ASSOCIÉS

S'inscrire ici : <u>http://ludovia.org/2018/sinscrire/</u>

### ETAPE 1/4 :

. Identification et coordonnées

. *Réseau d'appartenance* (un seul choix possible=> il apparaîtra avec le logo du réseau sur votre badge).

. Informations OBLIGATOIRES sur votre JOUR D'ARRIVÉE ET votre JOUR DE DÉPART

. C'EST ICI que vous précisez si vous souhaitez un *hébergement* en formule partagée, géré par nous ou si vous vous logez par vos propres moyens

. Vous n'avez pas de CODE D'INSCRIPTION à entrer ni de CRÉDIT (réservé à d'autres catégories de participants)

## ETAPE 2/4 :

• Frais d'inscription => cochez Ludovia#15 Accès 4 jours évènements associés (même si vous restez moins de 4 jours)

. Cochez les options qui vous intéressent (Béret, Pass thermoludique, Adopte un doctorant)

. Cochez le *nombre de nuitées* en hébergement partagé collectif que vous souhaitez réserver (si vous avez coché l'option en étape 1 « je souhaite bénéficier des solutions d'hébergement proposées »)

*Remarque : si vous souhaitez 5 nuits, cochez 4 nuits en partagé et cochez supplément hébergement collectif 1 nuit (=4+ 1).* 

. *Biathlon numérique* : vous souhaitez découvrir ce challenge pétanque + Escape Games, c'est ici que vous pouvez vous inscrire !

. Le BEFORE de LUDOVIA, c'est à cocher ici :

- ⇒ Une balade en vallée d'Orlu (non sportif, sortie découverte)
- ⇒ Ou une découverte de la ville et de son thermalisme en petit train
  - . Enfin, cochez tous les repas que vous souhaitez prendre dans le cadre de ludovia

. Cochez les navettes aéroport que vous souhaitez emprunter entre Toulouse-Blagnac et Ax, <u>aller et retour</u>.

### ETAPE 3/4 :

- . Récapitulatif de votre inscription, options et services choisis
- . MONTANT TOTAL DE VOTRE INSCRIPTION
- . Indiquez votre mode de règlement
- . « Message éventuel que vous souhaitez nous transmettre relatif à votre inscription ».

LUDOVIA UNIVERSITE D'ETE ARIEGE - PYRENEES

. C'est ici que vous pouvez indiquer informations et commentaires : Par exemple, si vous partagez votre logement ou chambre avec des personnes en particulier, c'est ici qu'il faut l'indiquer ! Ou tout autre commentaire à destination de l'organisation.

=> vous avez la possibilité de revenir en arrière en utilisant les flèches « retour » de votre navigateur, pour corriger vos choix

. Valider votre inscription « confirmez mes choix et mon inscription ». PAIEMENT par CB, Paypal ou chèque (modalités expliquées sur le formulaire).

## ETAPE 4/4 :

« Félicitation, votre inscription est bien enregistrée ! »

**Vous pourrez choisir votre programme ultérieurement avec le lien indiqué** que vous recevrez également par mail (pensez à regarder dans votre boîte spam).

Remarques :

- ▷ Vous aurez la possibilité de modifier vos choix de programme à tout moment avant l'évènement en utilisant ce même lien.
- Pour modifier vos choix de services et options payantes, <u>après votre confirmation</u> <u>d'inscription, Vous ne pourrez pas le faire seul,</u> merci de nous envoyer un mail à inscriptions@ludovia.org

Si vous n'avez pas payé tout de suite, => aller sur le bouton orange « Accédez à vos informations relatives à votre inscription », reçu dans le mail après confirmation de votre inscription.

Bonne inscription !